# OC (Oracle Clinical) RDC (Remote Data Capture) 5.2 Site User Troubleshooting Guide

# Contents

| SITE USER OC/RDC V5.2 LO  | OGIN PAGE                                   | 2            |
|---------------------------|---------------------------------------------|--------------|
| SUPPORTED COMPUTER O      | PERATING SYSTEMS                            | 2            |
| SUPPORTED WEB BROWSE      | RS - GOOGLE CHROME, MICROSOFT EDGE, AND SAF | ARI3         |
| GOOGLE CHROME GENERA      | L SETTINGS                                  |              |
| Deleting Temporary Files  | 5                                           | 3            |
| Site Settings – Cookies a | nd sites data                               | 4            |
| Site Settings – Images    |                                             | 4            |
| Site Settings – Pop-ups a | nd redirects                                | 4            |
| MICROSOFT EDGE WITH IE    | MODE                                        | 5            |
| MICROSOFT EDGE GENERA     | L SETTINGS                                  | 6            |
| Deleting Temporary Files  | 5                                           | 6            |
| Cookies and site permiss  | ions – Cookies and data stored              | 8            |
| Cookies and site permiss  | ions – Images                               | 8            |
| Cookies and site permiss  | ions - Pop-ups and redirects                | 9            |
| SAFARI 10 GENERAL SETT    | INGS                                        |              |
| FORGOTTEN PASSWORD O      | R ACCOUNT LOCKED                            |              |
| REQUESTING A TEMPORAR     | Y PASSWORD                                  |              |
| CHANGING YOUR TEMPOR      | ARY PASSWORD                                |              |
| OPENING A NEW SESSION     | ON A MAC                                    |              |
| OPENING A NEW SESSION     | ON IPAD                                     |              |
| OPENING A NEW SESSION     | ON IPHONE                                   |              |
| HOW TO CLOSE CRFS (CAS    | E REPORT FORM)                              |              |
| HOW TO SIGN OUT OF RDO    | C (ONSITE.MEDTRONIC.COM)                    |              |
| BLANK CRF PAGE            |                                             |              |
| ADDITIONAL HELP           |                                             |              |
| 12-Oct-2022               | OC RDC 5.2 Site User Troubleshooting Guide  | Page 1 of 18 |

### Site User OC/RDC v5.2 Login Page

https://onsite.medtronic.com

**Note:** if you bookmark the login page, please be sure to only bookmark https://onsite.medtronic.com and do not include the remainder of the URL.

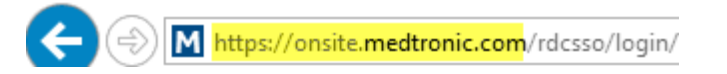

This is the web page all site users such as Coordinators, Investigators, Core Lab personnel and external Monitors use to access Oracle Clinical/Remote Data Capture (OC/RDC).

| Medtronic<br>ORACLE CLINICAL REMOTE DAT                                | A CAPTURE (RDC)                                                                   |  |  |
|------------------------------------------------------------------------|-----------------------------------------------------------------------------------|--|--|
| * User Name:<br>* Password:<br>Forgot Password/Unlock Account<br>Login | Contact RDC Help Desk<br>Live Chat<br>Call or Email Information<br>RDC Help Guide |  |  |

## Supported Computer Operating Systems

Not all computers are supported by Oracle Clinical/Remote Data Capture (OC/RDC).

#### Supported Browsers

- Google Chrome 70
  - Microsoft Windows 10
  - Microsoft Windows 8
- Microsoft Edge with IE (Internet Explorer) mode enabled
- Safari 10
  - OS X 10.11
  - o macOS 10.12

#### Mobile Operating Systems

• Safari 10 - iOS 10.3

#### NOT Supported

Internet Explorer Windows XP Android mobile devices

## Supported Web Browsers - Google Chrome, Microsoft Edge, and Safari

Google Chrome, Microsoft Edge, and Safari can be used to access Oracle Clinical/Remote Data Capture (OC/RDC). We cannot provide support or troubleshooting activities for any other web browser. Site users must work with their site IT group to upgrade to a supported browser.

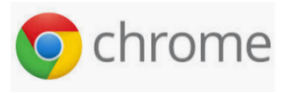

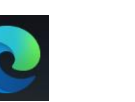

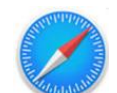

**NOT Supported:** Firefox will not work with Oracle Clinical/Remote Data Capture.

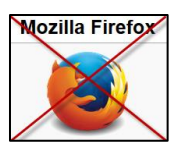

## Google Chrome General Settings

#### **Deleting Temporary Files**

- 1) Open Google Chrome
- 2) Click on the i icon in the toolbar and select Settings
- 3) Click on Privacy and security
- 4) Click on Clear browsing data
- 5) Click on Advanced
- 6) Set Time range selection to All time
- 7) Click on Clear data

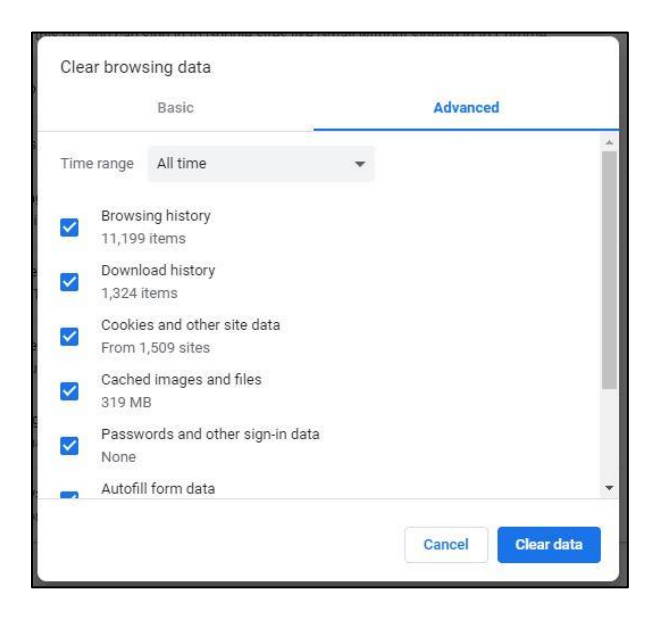

#### Site Settings - Cookies and sites data

- 1) Open Google Chrome
- 2) Click on the 1 icon in the toolbar and select **Settings**
- 3) Click on Privacy and security
- 4) Click on **Site Settings** and scroll down to Content section and click on **Cookies and site** data
- 5) Scroll to the section 'Sites that can always use cookies' and click the **Add** button. Enter the RDC URL <u>https://onsite.medtronic.com</u> and click **Add**.

#### Site Settings - Images

- 1) Open Google Chrome
- 2) Click on the icon in the toolbar and select **Settings**
- 3) Click on **Privacy and security**
- 4) Click on Site Settings and scroll down to Content section and click on Images
- 5) Click the Add button and enter the RDC URL <u>https://onsite.medtronic.com</u> and click Add.

| ← Images Q S                 | Search |     |
|------------------------------|--------|-----|
| Show all (recommended)       |        | -   |
| Block                        |        | Add |
| No sites added               |        |     |
| Allow                        |        | Add |
| https://onsite.medtronic.com | •      | :   |

#### Site Settings - Pop-ups and redirects

- 1) Open Google Chrome
- 2) Click on the i icon in the toolbar and select **Settings**
- 3) Click on **Privacy and security**
- 4) Click on **Site Settings** and scroll down to Content section and click on **Pop-ups and** redirects
- 5) Click the Add button and enter the RDC URL <u>https://onsite.medtronic.com</u> and click Add.

| ← Pop-ups and redirects | Q, Search |
|-------------------------|-----------|
| Blocked (recommended)   |           |
| Block                   | Add       |
| No sites added          |           |
| Allow                   | bbA       |

### Microsoft Edge with IE Mode

<u>Note:</u> The IE mode has a default 30 day expiration period. The compatibility expiration value can be set from 0 to 90 days if managed by your local IT group.

- 1. Open Microsoft Edge on Windows 10
- 2. Click the Settings and More (ellipsis) button on the top-right corner
- 3. Select the **Settings** option
- 4. Click on **Default browser** Default browser
- 5. Under the Internet Explorer compatibility section, turn on the Allow sites to be reloaded in Internet Explorer mode toggle switch.

| Allow sites to be reloaded in Internet Explorer mode 💿                                                                                            | Allow | $\sim$ |
|----------------------------------------------------------------------------------------------------|-------|--------|
| When browsing in Microsoft Edge, if a site requires Internet Explorer for compatibility, you can choose to reload it in<br>Internet Explorer mode |       |        |

- 6. Click the **Restart** button to have Edge restarted.
- 7. Once you are back in the Edge browser, return to the Default browser section (step 4). You can manually add the URL <u>https://onsite.medtronic.com/rdcsso/login</u> to the list of sites that need to be displayed in **IE Mode**.
  - a. Click the Add button and paste the URL in the window that pops-up and click Add.

| Add a page                                |        |  |  |
|-------------------------------------------|--------|--|--|
| Enter a URL:                              |        |  |  |
| https://onsite.medtronic.com/rdcsso/login |        |  |  |
| Add Cancel                                |        |  |  |
| Add                                       | Cancel |  |  |

Once the site is added, it will appear in the list with the expiration period of the IE mode:

| Allow sites to be reloaded in Internet Explorer mode (IE mode) ⑦                         |                                          |                              | Allow 🗸       |  |
|------------------------------------------------------------------------------------------|------------------------------------------|------------------------------|---------------|--|
| When browsing in Microsoft Edge, if a site requires Internet Explorer for                | r compatibility, you can choose to reloa | ad it in Internet Explorer m | node          |  |
| Internet Explorer mode pages                                                             |                                          |                              | Add           |  |
| These pages will open in Internet Explorer mode for 30 days from the date Explorer mode. | ate you add the page. You have 1 page    | e that'll automatically oper | n in Internet |  |
| Page                                                                                     | Date added                               | Expires                      |               |  |
| M https://onsite.medtronic.com/rdcsso/login                                              | 10/12/2022                               | 11/11/2022                   | Ŵ             |  |

- b. Once a site is added to this list you can test the sites functionality/performance when it is in IE Mode.
- 8. You will be able to confirm the site is in IE Mode by visiting the site and seeing an Internet Explorer icon to the left of the address bar.

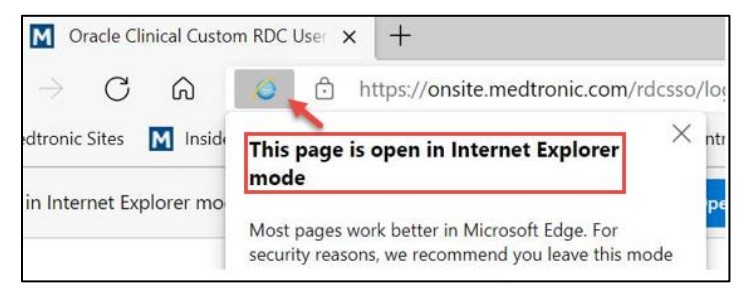

9. Your Edge browser is now configured to use OC/RDC.

## Microsoft Edge General Settings

#### **Deleting Temporary Files**

- 1) Open Edge
- 2) Click on the icon in the toolbar and select Settings
- 3) Click on Privacy, search, and services
- 4) Scroll down to Clear browsing data, Click on Choose what to clear
- 5) Set Time range selection to All time
- 6) Make sure the first 4 options are selected
- 7) Click on Clear now

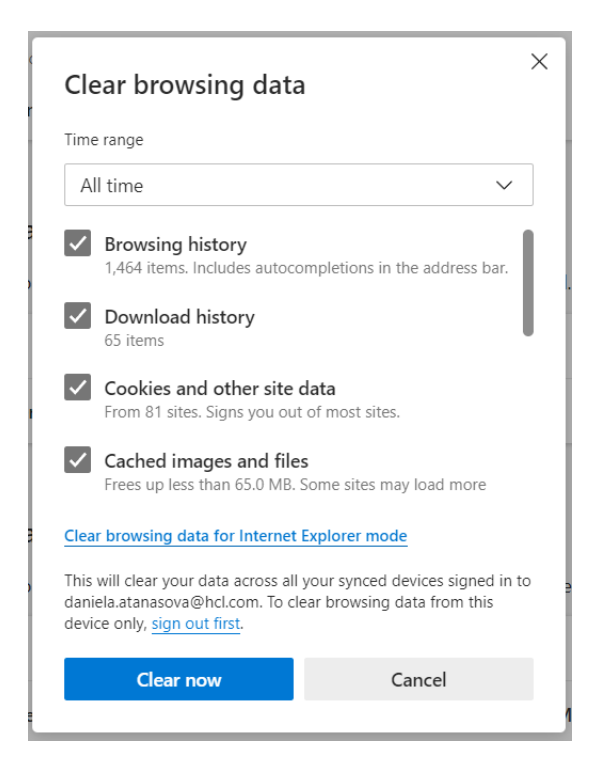

- 8) From the same option **Privacy, search, and services, scroll down to** <u>Clear browsing data</u> <u>for Internet Explorer</u>
- 9) Click on Choose what to clear
- 10) Uncheck the boxes to Preserve Favorites website data and Passwords
- 11) All the other items can be checked.
- 12) Click Delete.

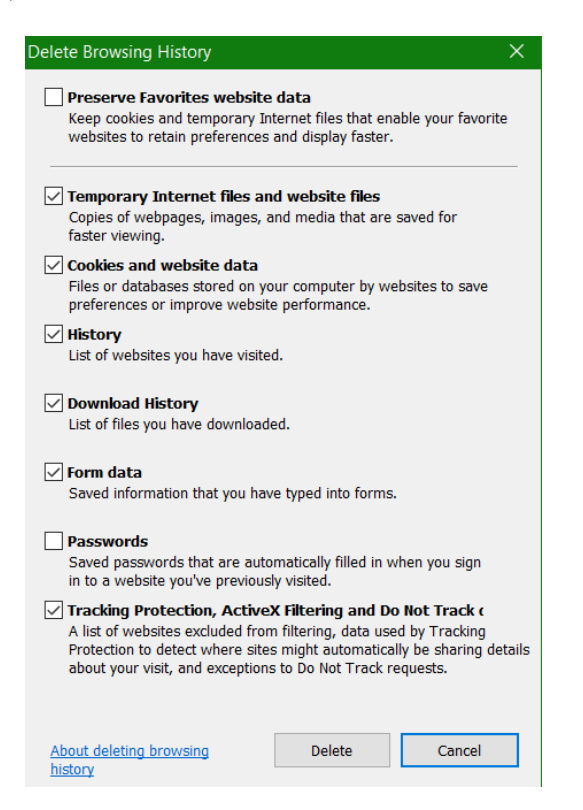

#### Cookies and site permissions - Cookies and data stored

- 1) Open Edge
- 2) Click on the icon in the toolbar and select Settings
- 3) Click on Cookies and site permissions
- 4) From Cookies and data stored, select Manage and delete cookies and site data
- 5) From the section 'Allow' click the Add button.
- 6) Enter the RDC URL <u>https://onsite.medtronic.com</u> and click Add.

#### $\leftarrow\,$ Cookies and data stored / Cookies and site data

| Block third-party cookies                                                                                                    | •       |
|----------------------------------------------------------------------------------------------------|---------|
| When on, sites can't use cookies that track you across the web. Features on some sites may break.                                                                          |         |
| Preload pages for faster browsing and searching                                                                                                    |         |
| Uses cookies to remember your preferences, even if you don't visit those pages                                                                                             |         |
| See all cookies and site data                                                                                                    |         |
|                                                                                                    |         |
| Block                                                                                                    | Ad      |
| You've prevented the following sites from saving and reading cookies on your device.                                                                                       |         |
| No sites added                                                                                                    |         |
|                                                                                                    |         |
| <mark>Allow.</mark><br>The following sites can save cookies on your device. To prevent these cookies from being cleared on exit, go to Cl <mark>ear browsing data</mark> c | n A     |
| The biowing sites can save cookes on your device to prevent diese cookes non being cleared on exit, go to clear browing due of                                             | <u></u> |

#### Cookies and site permissions - Images

- 1) Open Edge
- 2) Click on the icon in the toolbar and select Settings
- 3) Click on Cookies and site permissions
- 4) From Site Permissions, scroll down and click on Images
- 5) From the section 'Allow' click the Add button.
- 6) Enter the RDC URL <u>https://onsite.medtronic.com</u> and click Add.

| Show all (recommend | led)                         |   |     |
|---------------------|------------------------------|---|-----|
| Block               |                              |   | Add |
| No sites added      | Add a site                   | × |     |
| Allow               | Site                         |   | Add |
| No sites added      | https://onsite.meditonic.com |   |     |

### Cookies and site permissions - Pop-ups and redirects

The Pop-up Blocker should be turned off.

- 1) Open Edge
- 2) Click on the **content** icon in the toolbar and select Settings
- 3) Click on **Cookies and site permissions**
- 4) From Site Permissions, scroll down and click on Pop-ups and redirects
- 5) From the section 'Allow' click the Add button.
- 6) Enter the RDC URL <u>https://onsite.medtronic.com</u> and click Add.

| Block (recommended)            |    |
|--------------------------------|----|
| Block                          | Ac |
| No sites added                 |    |
| Allow                          | A  |
| M https://opsite.medtronic.com |    |

## Safari 10 General Settings

#### Safari Mobile

The mobile browser version is the same as the iOS software version.

- 1) Go to Settings > General > About > Software Version
- 2) Go to Settings > Safari > Block Pop-ups and turn off the pop ups
- 3) Go to Settings > Safari > Clear History and Website Data
- 4) Go to Home > Open Safari browser and enter website <u>https://onsite.medtronic.com</u> and login.

#### Mac Operating System (macOS)

From the Apple menu in the corner of your screen, choose About This Mac. You will see the macOS name followed by its version number.

- 1) Open Safari browser. From the top left corner click on Safari > Preferences
- 2) Click Security & Privacy
- 3) Place a check in the box beside Allow Java
- 4) Place a check in the box beside Allow all other plug-ins
- 5) Turn off the Pop-up blockers
- 6) Go to Privacy. Look for the Cookies and website data heading and select Always allow
- 7) Look for the Accept cookies heading and select Always

#### Forgotten Password or Account Locked

If a user has forgotten their password or their password expired (locked account) they will need to request a temporary password and then change their temporary password. An account will unlock when the password is changed.

#### Requesting a Temporary Password

Follow the steps below to request a temporary password.

1) On the login page (<u>https://onsite.medtronic.com</u>) click on the **Forgot Password/Unlock** Account hyperlink.

| Medtronic<br>ORACLE CLINICAL REMOTE DA                    | TA CAPTURE (RDC)                                                                  |  |  |
|-----------------------------------------------------------|-----------------------------------------------------------------------------------|--|--|
| User Name: Password: Forgot Pessword/Urlock Account Login | Contact RDC Help Desk<br>Live Chat<br>Call or Email Information<br>RDC Help Guide |  |  |

2) Enter your user email address or Medtronic User Name then click NEXT.

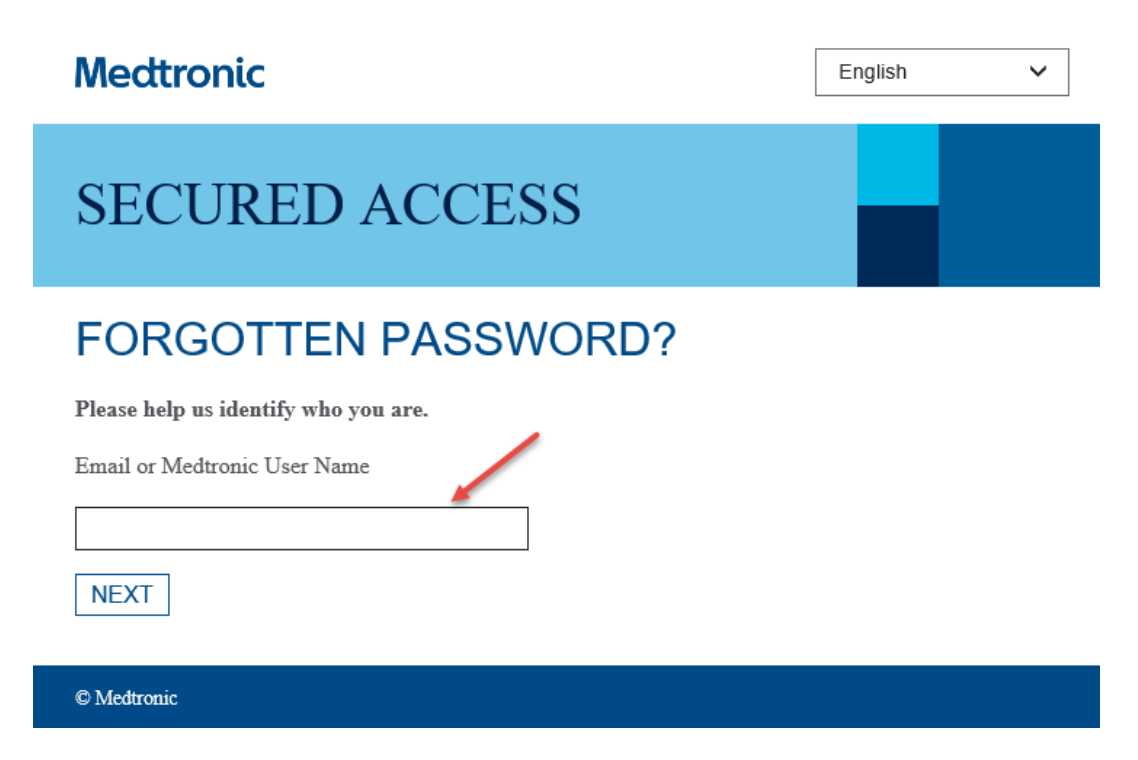

3) You will see a message that a new, temporary password has been sent to your e-mail address. The email is sent to the email address that your Medtronic study team entered in our system.

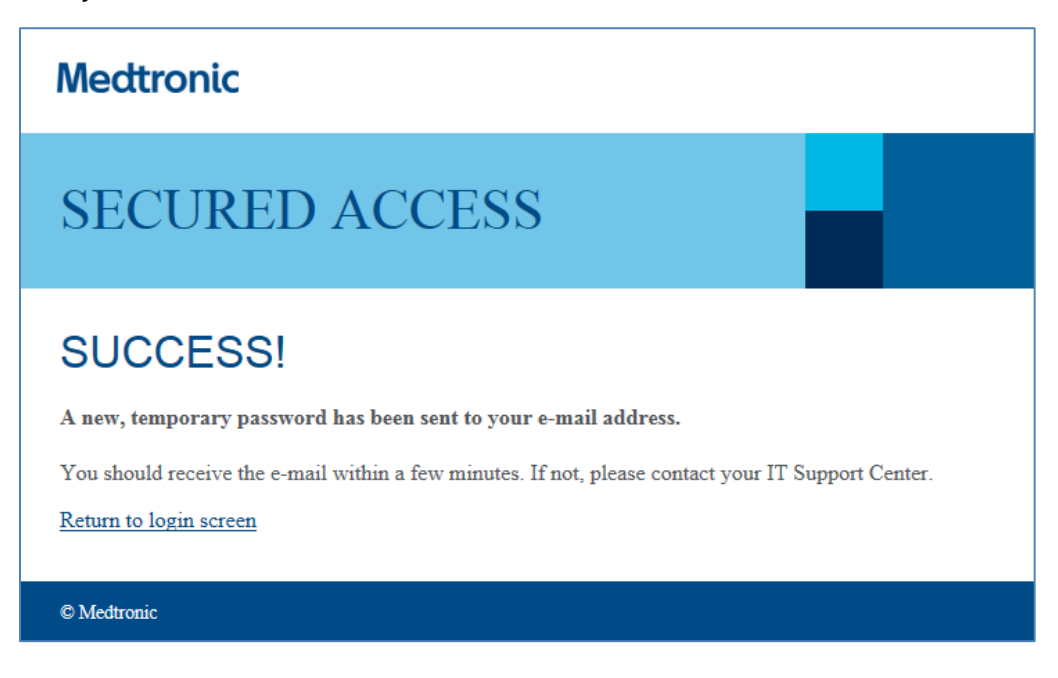

4) The user should look in their email inbox for the email. This is a sample of the email with a temporary password:

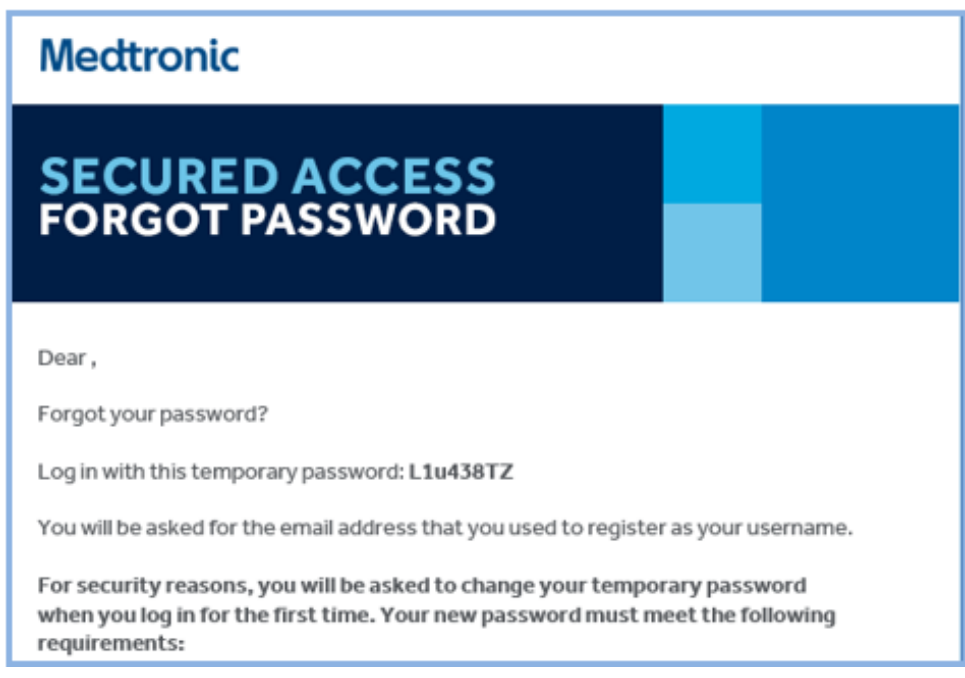

#### If the email is not received:

- The email is sent to the email address entered in the system. If the user has a new email address, they should contact their Medtronic study team. The study team can update the email in the system. Another way is to contact the Medtronic RDC Help Desk. The Help Desk cannot update the email address but will submit a support ticket.
- The email may have been identified as 'spam' or 'junk' by the user's email system. To correct this and ensure the email arrives, the site user should attempt to add <u>helpdesk@medtronic.com</u> as a trusted sender or add as a contact.
- 5) After receiving the email, click the <u>Return to login screen</u> hyperlink to take you to the login page.

| Medtronic                                                                                             |  |
|----------------------------------------------------------------------------------------------------|--|
| SECURED ACCESS                                                                                        |  |
| Success!                                                                                              |  |
| A new, temporary password has been sent to your e-mail address.                                       |  |
| You should receive the e-mail within a few minutes.<br>If not, please contact your IT Support Center. |  |
| Return to login screen                                                                                |  |

6) On the login page <u>https://onsite.medtronic.com</u> enter your **User Name** and the temporary password received in the email and click **Login**.

| Medtronic<br>ORACLE CLINICAL REMOTE DATA CAPTURE (RE                                  | DC)                                                                                             |
|---------------------------------------------------------------------------------------|-------------------------------------------------------------------------------------------------|
| User Name User Name Password: Temporary password Forgot Password/Unlock Account Login | Contact RDC Help Desk         Ive Chat         Call or Email Information         RDC Help Guide |

### Changing your Temporary Password

For security reasons, you will be asked to change your temporary password when you log in for the first time.

A more secure password is one that is not easy to guess. Please follow the password requirements noted in your email with your temporary password.

1) Enter the temporary password in the **Old Password** box and enter your new password in the **New Password** and **Confirm New Password** boxes. Click **Change Password**.

| Medtronic                                                                |  |  |  |  |  |  |
|--------------------------------------------------------------------------|--|--|--|--|--|--|
| SECURED ACCESS                                                           |  |  |  |  |  |  |
| Password Change Request                                                  |  |  |  |  |  |  |
| <userid> please change your current password before continuing.</userid> |  |  |  |  |  |  |
| Old Password*                                                            |  |  |  |  |  |  |
| New Password                                                             |  |  |  |  |  |  |
| Change Password Clear this form                                          |  |  |  |  |  |  |
| © <u>Medironic</u>                                                       |  |  |  |  |  |  |

Confirm you receive a pop-up window displaying your new password has been set. Click on CONTINUE.

| Medtronic                                                      |  |  |  |  |  |  |
|----------------------------------------------------------------|--|--|--|--|--|--|
| SECURED ACCESS                                                 |  |  |  |  |  |  |
|                                                                |  |  |  |  |  |  |
| Password Change Information                                    |  |  |  |  |  |  |
| <userid> your new password has been set.</userid>              |  |  |  |  |  |  |
| Use this new password the next time you log into your account. |  |  |  |  |  |  |
| CONTINUE                                                       |  |  |  |  |  |  |
|                                                                |  |  |  |  |  |  |
| © <u>Medtronic</u>                                             |  |  |  |  |  |  |

 You will be taken to the login page <u>https://onsite.medtronic.com</u> Enter your User Name and your new password and click Login.

| Medtronic<br>ORACLE CLINICAL REMOTE DATA CAPTURE (RE                            | DC)                                                                                                   |
|---------------------------------------------------------------------------------|----------------------------------------------------------------------------------------------------|
| User Name User Name Password: New password Forgot Password/Unlock Account Login | Contact RDC Help Desk           Ive Chat           Call or Email Information           RDC Help Guide |

3) If you have access to only one study, RDC will open automatically. If you have access to more than one study, you will be brought to your "Select a Study" page. You must select a study to proceed into RDC. If you decide to close your session you may click on Logout.

| Medtronic<br>ORACLE CLINICAL REMOTE DATA CAPTURE (RDC) |
|--------------------------------------------------------|
| * Please select a Study<br>Select a Study 🗸            |

### Opening a New Session on a Mac

If you receive a message "Multiple tabs are not supported for this application. Please close all browser windows and open a new browser session," close all browser windows and then open a new session.

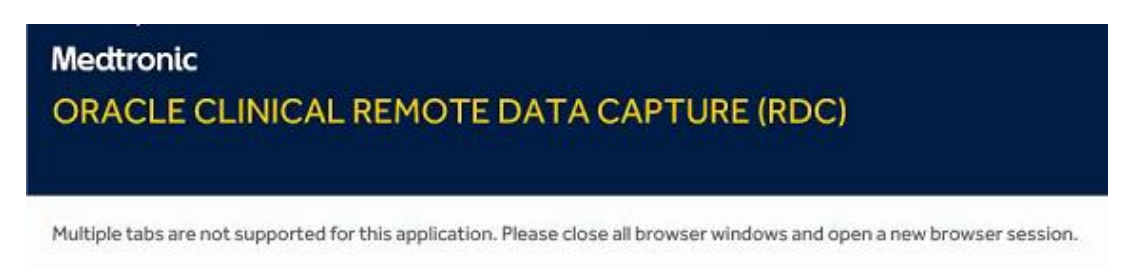

Go to File > New Private Window from the menu bar (Another way to do this is to click Shift-Command-N using your keyboard shortcuts).

| 🗴 Safari | File Edit View                              | History         | Bookmarks | Develop | Window | Help |
|----------|---------------------------------------------|-----------------|-----------|---------|--------|------|
|          | New Window                                  | 18              | 1         | 0       |        |      |
|          | New Private Windo                           | 1ж① wo          | ٩ 📃       |         |        |      |
|          | New Tab                                     | <b>#</b> 1      |           |         |        |      |
|          | Open File                                   | 80              |           |         |        |      |
|          | Open Location                               | <del>ا</del> لا |           |         |        |      |
|          | Close Window                                | ☆ ¥ V           | N         |         |        |      |
|          | Close All Windows<br>Close Tab              | <b>ነ</b> ඝ ሳ ፓ  | N         |         |        |      |
|          | Save As                                     | ዕዝና             | 6         |         |        |      |
|          | Share<br>Export as PDF<br>Open in Dashboard | <b>۰</b>        |           |         |        |      |
|          | Import From<br>Export Bookmarks             | ►               |           |         |        |      |
|          | Print                                       | ЖF              | >         |         |        |      |

# Opening a New Session on iPad

Tap [& hold] the **Tab icon** in the upper right-hand corner for options to display. Select **New Private Tab** to open a new RDC session.

| Medtronic<br>ORACLE CLINICAL RE                                             | Close This Tab                                                                                   |  |  |
|-----------------------------------------------------------------------------|--------------------------------------------------------------------------------------------------|--|--|
| * User Name:<br>Password:<br><u>Forgot Password/Unlock Account</u><br>Login | Contact RDC Help Desk          Ive Chat         Call or Email Information         RDC Help Guide |  |  |

### Opening a New Session on iPhone

Tap [& hold] the **Tab icon** in the lower right -hand corner for options to display. Select **New Private Tab** to open a new RDC session.

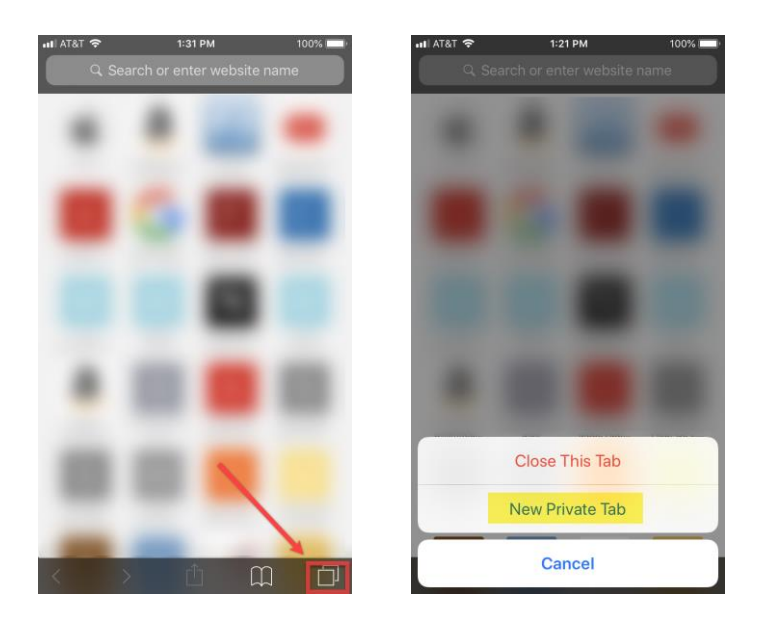

## How to Close CRFs (Case Report Form)

All users should always close an open CRF using the correct method described below. If CRFs are not closed properly, the next time you open a CRF, you may encounter a CRF opening in browse mode.

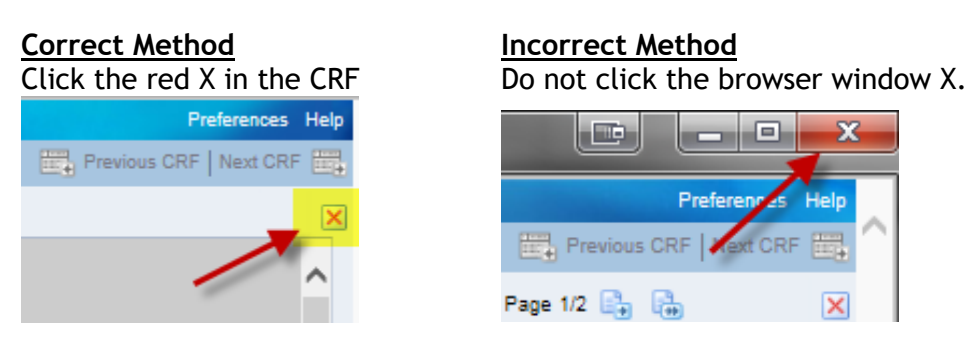

## How to Sign Out of RDC (onsite.medtronic.com)

To minimize errors, please follow the below step to sign out of RDC.

#### 1) Click on the **Logout** link.

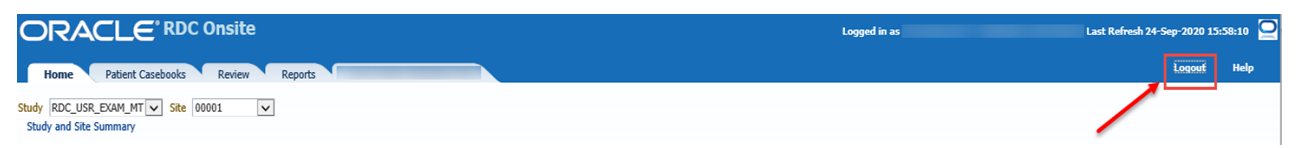

# Blank CRF Page

There can be some issues if attempting to open a CRF using the Review tab. A common error is where the CRF does not open or only opens as a blank page. This does not occur all the time, but if it does, the workaround is to locate and open the CRFs using the Home tab.

|     | Norma Datiant Carabooks Bandary Resource Source Data Verification Elan                                                                                                    |                |             |              |              |                 |                  |          |          |        |          |
|-----|----------------------------------------------------------------------------------------------------|----------------|-------------|--------------|--------------|-----------------|------------------|----------|----------|--------|----------|
| CRI | nome Padent Lasebooks Review Reports Source Data Verification Plan  Refs Discrements Investigation Comments Social Listings  Refs Discrements Investigation Comments Social Listings                                                                                                    |                |             |              |              |                 |                  |          |          |        |          |
| 5   | And a processing of the second second s |                |             |              |              |                 |                  |          |          |        |          |
|     | Suuy Ruc_USR_EARIN_TI Sike UULR                                                                                                    |                |             |              |              |                 |                  |          |          |        |          |
|     | ⊻/Search                                                                                                    |                |             |              |              |                 |                  |          |          |        |          |
|     | Patient: Range 💌 Assigned Book Any 🗸                                                                                                    |                |             |              |              |                 |                  |          |          |        |          |
|     | CRF Status:                                                                                                    | Entry Al       |             | V Discrepant | cy All       | Approval All    | Verification All | ~        |          |        |          |
|     | CRF Source:                                                                                                    | Casebook Al    |             | Visit All    | CRF Name All | ~               |                  |          |          |        |          |
|     |                                                                                                    | Se             | arch Rese   | L            |              |                 |                  |          |          |        |          |
|     | Desires CDC-                                                                                                    |                |             | -            |              |                 |                  |          |          |        |          |
|     | Patients 3 Total C                                                                                                    | RFs 3          |             |              |              |                 |                  |          |          |        |          |
|     | Action 🚽 🗌 S                                                                                                    | how Timestamps |             |              |              |                 |                  |          |          |        |          |
|     |                                                                                                    | Visi           | t           |              |              |                 |                  | Da       | ate      |        |          |
|     | Patient Number                                                                                                    | Name           | Date        | CRF Name     | CRF Number   | Casebook        | Last Modified    | Verified | Approved | Locked | Open CRF |
|     | E62                                                                                                    | PRACTICE_CRF   | 16-Sep-2016 | PRACTICE     | R45443701    | RDC_USR_EXAM_MT | 16-Sep-2016      |          |          |        |          |
|     | E63                                                                                                    | PRACTICE_CRF   | 16-Sep-2016 | PRACTICE     | R45443501    | RDC_USR_EXAM_MT | 16-Sep-2016      |          |          |        | 0        |
|     | E75                                                                                                    | EXAM           | 26-Aug-2010 | COORD_EXAM   | R44997501    | RDC_USR_EXAM_MT | 26-Aug-2016      |          |          |        | =        |

# Additional Help

If further assistance is needed, please contact the RDC Help Desk. Go to <u>https://onsite.medtronic.com</u>. You can contact the Help Desk by Live Chat, telephone, or email. A troubleshooting help guide is also available on the login page.

| Contact RDC Help Desk     |
|---------------------------|
| Live Chat                 |
| Call or Email Information |
| RDC Help Guide            |